# MANUAL ALQUILER DE EQUIPOS

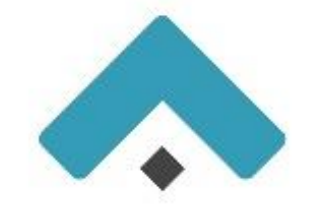

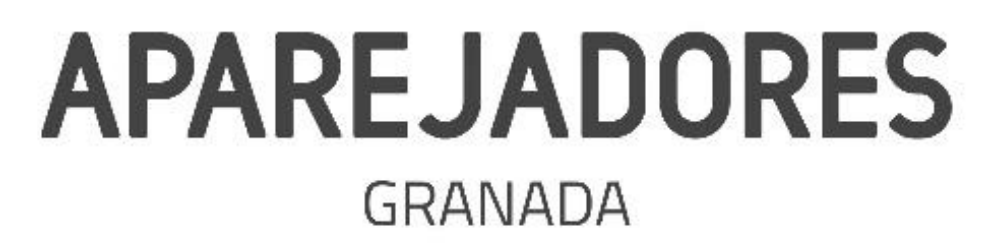

**01 JUNIO** 

Colegio Oficial de Aparejadores y Arquitectos Técnicos de Granada

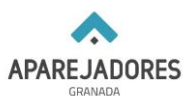

A partir del mes de junio los alquileres de equipos de medición y seguimiento se realizarán de forma telemática a través de la página web del colegio.

## PASO 1.

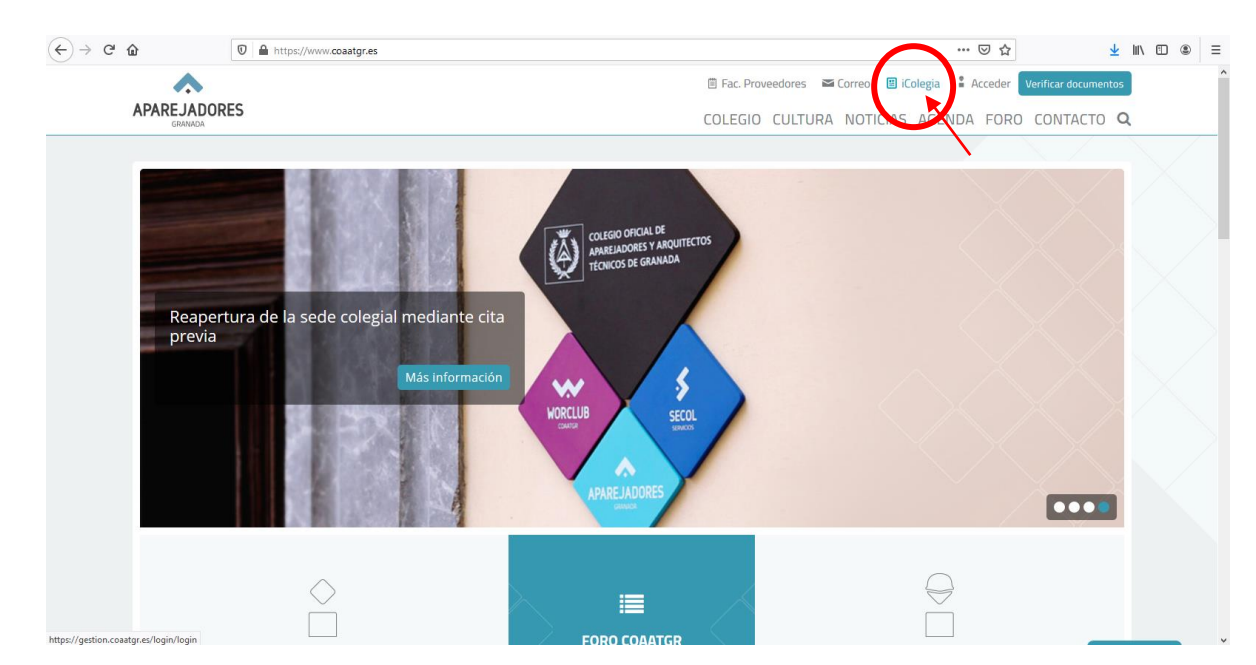

Accede a iColegia a través de la página web del colegio (https://www.coaatgr.es/)

## **PASO 2.**

Introduce tu usuario y contraseña para entrar.

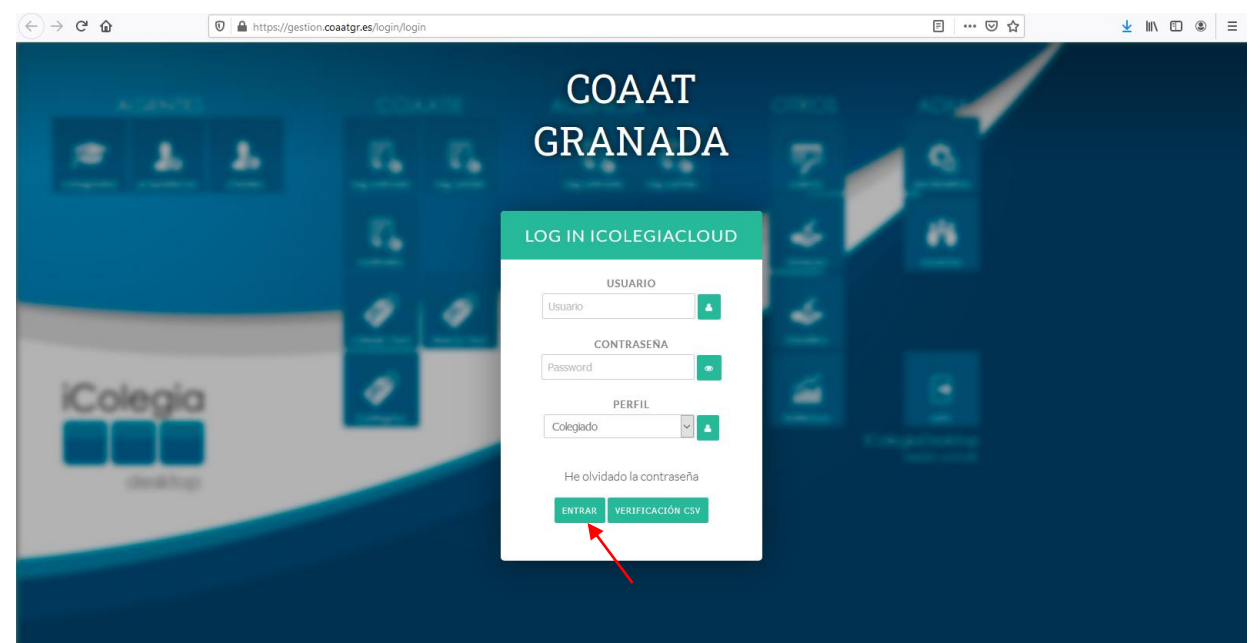

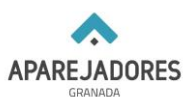

## **PASO 3.**

# Pulsa en "PRÉSTAMO APARATOS"

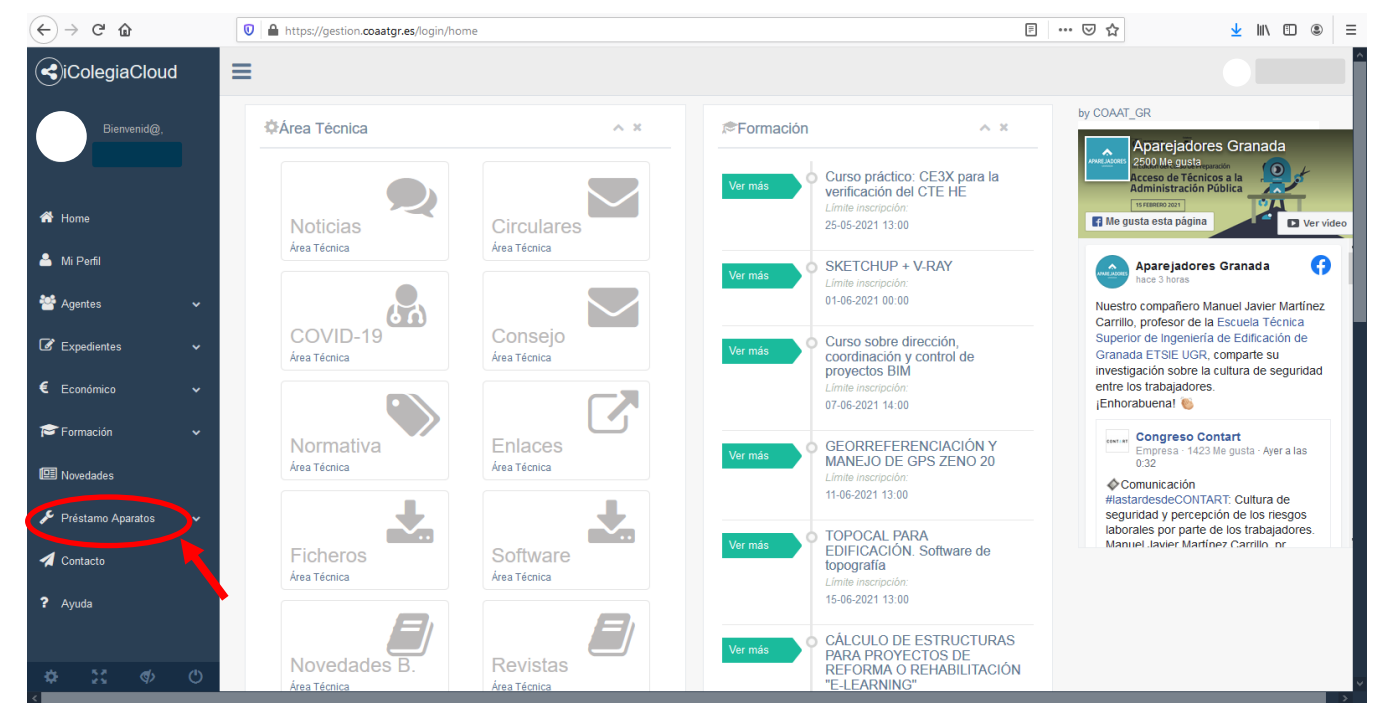

## Después en "Listado Aparatos"

| (←) → C' @                           | 🛛 🔒 https://gestion.coaatgr.es/login/home |                          |                                                                                                    |                                                                                                    |
|--------------------------------------|-------------------------------------------|--------------------------|----------------------------------------------------------------------------------------------------|----------------------------------------------------------------------------------------------------|
| →iColegiaCloud                       | =                                         |                          |                                                                                                    |                                                                                                    |
| Bienvenid@,                          | ¢Área Técnica                             | ^ ×                      | r©Formación ∧ ×                                                                                            | by COAAT_GR                                                                                                    |
| 希 Home                               | Noticias                                  | Circulares               | Ver más Curso practico: CESX para la<br>verificación del CTE HE<br>Limite inscripción:<br>25-05-2021 13:00 | Administration Pública<br>Transmo zeri<br>Me gusta esta página<br>Ver video                                               |
| 🐣 Mi Perfil                          |                                           | Alea Techica             | Ver más SKETCHUP + V-RAY                                                                                   | Aparejadores Granada ()                                                                                                   |
| 🐸 Agentes 🗸 🗸 🗸                      |                                           |                          | Limite inscripcion:<br>01-06-2021 00:00                                                                    | Nuestro compañero Manuel Javier Martínez<br>Carrillo, profesor de la Escuela Técnica                                      |
| ☑ Expedientes ✓                      | COVID-19<br>Área Técnica                  | Consejo<br>Área Técnica  | Ver más Curso sobre dirección,<br>coordinación y control de<br>proyectos BIM                               | Superior de Ingeniería de Edificación de<br>Granada ETSIE UGR, comparte su<br>investigación sobre la cultura de seguridad |
| € Económico 🗸                        |                                           |                          | Límite inscripción:<br>07-06-2021 14:00                                                                    | entre los trabajadores.<br>¡Enhorabuena! 🍋                                                                                |
| 🎓 Formación 🗸 🗸 🗸                    | Normativa                                 | Enlaces                  | Var más                                                                                                    | Congreso Contart<br>Empresa · 1423 Me gusta · Ayer a las                                                                  |
| 🖽 Novedades                          | Área Técnica                              | Área Técnica             | MANEJO DE GPS ZENO 20<br>Límite inscripción:<br>11-06-2021 13:00                                           | 0:32                                                                                                    |
| 🖋 Préstamo Aparatos 🗸 🗸              | +                                         | +                        |                                                                                                    | #lastardesdeCONTART: Cultura de<br>seguridad y percepción de los riesgos<br>laborales nor parte de los trabajadores       |
| Listado Aparatos<br>Listado Reservas | Ficheros<br>Área Técnica                  | Software<br>Área Técnica | Ver más TOPOCAL PARA<br>EDIFICACIÓN. Software de<br>topografia<br>Limite inscripción:                      | Manuel Javier Martínez Carrillo nr                                                                                        |
| Avisos                               |                                           |                          | 15-06-2021 15.00                                                                                           | _                                                                                                    |
| Contacto                             | Novedades B.<br>Área Técnica              |                          | Ver más<br>O CÁLCULO DE ESTRUCTURAS<br>PARA PROYECTOS DE<br>REFORMA O REHABILITACIÓN<br>"E-LEARNING"       | 1                                                                                                    |

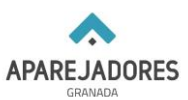

## **PASO 4.**

#### $(\epsilon)$ > C $rac{1}{2}$ 🛛 🖨 https://gestion.coaatgr.es/aparatos/listado\_aparatos ▣ 90% … ♡☆ ⊻ II\ 🗊 🛎 🗏 ≡ Listado Aparatos A Home 🐣 Mi Perfil 😁 Agentes 🕼 Expedi GPS A GPS B ESTACION TOTAL Type Zeno 20 UTMS Art. Nº: 827138 S. Nº: 3164745 Type Zeno 20 UMTS Art. Nº: 827138 S. Nº: 3165642 Leica TCR 307 Nº Serie: 643093 Nº Art.: 667183 产 Formación Precios Dia 1: 36,30 € Dia 2: 24,20 € Demora: 60,50 € Precios Dia 1: 36,30 € Dia 2: 24,20 € Demora: 60,50 € Dia 1: 18,15 € Dia 2: 18,15 € Demora: 36,30 € I Novedades Reserva Reservar Reservar 🔑 Préstamo Aparatos 🐔 Contacto CAMARA TERMOGRAFICA ESCLEROMETRO PLATAFORMA GOTOMEETING FLIR T420bx Nº serie: 62109233

# Pulsa en "RESERVAR" del equipo que quieres alquilar.

## **PASO 5.**

## A continuación, pulsa en el calendario y elige la fecha de reserva.

| ← → ♂ ✿                 | 🛛 🔒 https://gestion.coaatgr.es/apara                    | tos/prestamo_aparato?id=1                                                                                                    | F 90% ··· 🗟 🟠                                                                            | <u>↓</u> III\ 🗊 🍭 = |
|-------------------------|---------------------------------------------------------|----------------------------------------------------------------------------------------------------|------------------------------------------------------------------------------------------|---------------------|
|                         | =                                                       |                                                                                                    |                                                                                          |                     |
| Bienvenid@,             | Préstamo Aparato                                        |                                                                                                    |                                                                                          |                     |
|                         | GPS A                                                   |                                                                                                    |                                                                                          | ~ × _               |
| Home                    | Máximo 2 días de préstamo.<br>Type Zeno 20 UTMS Art. Nº | : 827138 S. N°: 3164745                                                                                                    | Dia 1 Dia 2 Dia de demora                                                                |                     |
| 볼 Agentes 🗸             |                                                         |                                                                                                    | 36,3€ 24,2€ 60,5€                                                                        |                     |
| 🕼 Expedientes 🗸 🗸       |                                                         | Paso 1 - Reserva de Fechas                                                                                                    |                                                                                          |                     |
| € Económico 🗸           | Ψ                                                       | Reserva de Fechas *                                                                                                    |                                                                                          |                     |
| 🖻 Formación 🗸 🗸         |                                                         | Seleccionar rango de fechas:                                                                                                    |                                                                                          |                     |
| 🖼 Novedades             | 2                                                       | 28/05/2021 - 29/05/2021                                                                                                    |                                                                                          |                     |
| 🖋 Préstamo Aparatos 🛛 🗸 |                                                         | Las días ese reserve un restinctes energes y unides en al estanderio. Na as es                                                                                                    | acible realizer research antro and range de faches                                       |                     |
| 🐔 Contacto              |                                                         | como días festivos.                                                                                                    |                                                                                          |                     |
| <b>?</b> Ayuda          |                                                         | No se puede iniciar y/o finalizar una reserva en un día festivo.<br>Recuerde seleccionar un número de días menor o igual al número máximo indica<br>Los días No Reservables aparecen resaltados en naranja. Una reserva no puede | do arriba. Los festivos no cuentan como día de reserva.<br>contener un día No Reservable |                     |
|                         |                                                         |                                                                                                    |                                                                                          | Cerrar              |
|                         |                                                         |                                                                                                    |                                                                                          | Anterior Siguiente  |
| 🌣 🐹 🚸 O                 |                                                         |                                                                                                    |                                                                                          | ~                   |

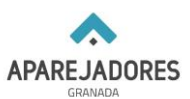

## Ten en cuenta que:

- Si el alquiler del equipo es por un día se tiene que seleccionar sólo el día en cuestión.
- Los días con reservas ya realizadas aparecen tachados en el calendario. No es posible realizar reservas entre ese rango de fechas.
- Los días festivos aparecen resaltados en verde, los domingos cuentan también como días festivos (aunque no aparezcan en verde).
- No se puede iniciar y/o finalizar una reserva en un día festivo.
- Recuerde seleccionar un número de días menor o igual al número máximo indicado arriba. Los festivos no cuentan como día de reserva.
- Los días No Reservables aparecen resaltados en naranja. Una reserva no puede contener un día No Reservable.

Una vez elegida la fecha de reserva (color azul), pulsa "Aceptar".

| Paso 1 - Rese   | erva      | de F   | ech    | as  |    |    |              |       |      |    |    |    |    |         |         |
|-----------------|-----------|--------|--------|-----|----|----|--------------|-------|------|----|----|----|----|---------|---------|
| Reserva de      | Fee       | chas   | S *    |     |    |    |              |       |      |    |    |    |    |         |         |
|                 |           |        |        |     |    |    |              |       |      |    |    |    |    |         |         |
| Seleccionar ra  | ando d    | le fec | has:   |     |    |    |              |       |      |    |    |    |    |         |         |
| 22/0            | 5/202     | 1 - 04 | 1/06/2 | 021 |    |    |              |       |      |    |    |    |    |         |         |
|                 | )8/06/    | 2021   |        |     |    |    | <b>m</b> 0   | 9/06/ | 2021 |    |    |    |    | Aceptar | Cancela |
| <               | Mayo 2021 |        |        |     |    |    | Junio 2021 🔉 |       |      |    |    |    |    |         |         |
| os dias co      | Ma        | Mi     | Ju     | Vi  | Sa | Do | Lu           | Ma    | Mi   | Ju | Vi | Sa | Do |         | •       |
| 26 26           | 27        | 28     | 29     | 30  | 1  | 2  | 31           | 1     | 2    | 3  | 4  | 5  | 6  |         |         |
| lo se puedo 3   | 4         | 5      | 6      | 7   | 8  | 9  | 7            | 8     | 9    | 10 | 11 | 12 | 13 |         |         |
| ecuerde s<br>10 | 11        | 12     | 13     | 14  | 15 | 16 | 14           | 15    | 46   | 47 | 18 | 19 | 20 |         |         |
| i días No<br>17 | 18        | 19     | 20     | 21  | 22 | 23 | 21           | 22    | 23   | 24 | 25 | 26 | 27 |         |         |
| 24              | 25        | 26     | 27     | 28  | 29 | 30 | 28           | 29    | 30   | 1  | 2  | 3  | 4  |         |         |
|                 |           |        |        |     |    |    |              |       |      |    |    |    |    |         |         |

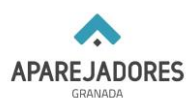

## A continuación, pulsa "Siguiente"

| ← → ♂ ŵ             | 🖸 🔒 https://gestio | n.coaatgr.es/aparatos/prestamo_aparato?id = 1                                  |                                                                                                    |
|---------------------|--------------------|--------------------------------------------------------------------------------|----------------------------------------------------------------------------------------------------|
| ColegiaCloud        | T                  | Máximo 2 días de préstamo.<br>Type Zeno 20 UTMS Art. Nº: 827138 S. Nº: 3164745 | Dia 1 Dia 2 Dia de demora                                                                                                    |
| Bienvenid@,         |                    |                                                                                | 36,3 € 24.2 € 60,5 €                                                                                                    |
|                     |                    | Paso 1 - Reserva de Fechas                                                     |                                                                                                    |
| A Home              |                    | Reserva de Fechas *                                                            |                                                                                                    |
| 🐣 Mi Perfil         |                    |                                                                                |                                                                                                    |
| \\ Agentes          | ~                  | 2 Seleccionar rango de fechas:                                                 |                                                                                                    |
| Expedientes         | •                  |                                                                                |                                                                                                    |
| € Económico         | •                  | Los días con reservas ya realizadas aparecen tachado                           | is en el calendario. No es posible realizar reservas entre ese rango de fechas.                                                          |
| •                   |                    | Los días festivos aparecen resaltados en verde, los sal                        | bados y domingos cuentan como días festivos.                                                                                             |
| Formación           | ×                  | No se puede iniciar y/o finalizar una reserva en un dia f                      | festivo.<br>El a número mésimo indicado avilha 1 de fostivos no cuentas como día de recona                                               |
| Novedades           |                    | Los días No Reservables aparecen resaltados en nara                            | na municio maanno indrado annoa. Los resinos no cuentan como dia de reserva.<br>inja. Una reserva no puede contener un día No Reservable |
| 🎤 Préstamo Aparatos | ~                  |                                                                                | Cerrar                                                                                                    |
| 🐔 Contacto          |                    |                                                                                | Anterior                                                                                                    |
| <b>?</b> Ayuda      |                    |                                                                                |                                                                                                    |
|                     | Ċ                  |                                                                                | COAAT GRANADA - ICOLEGIA - 5.2.2                                                                                                    |

### PASO 6.

Si los datos son correctos pulsa en "Pagar y confirmar" para terminar y hacer efectiva la reserva. De lo contrario vuelve al paso anterior para modificar los datos. Puedes cancelar la reserva de forma gratuita hasta el día anterior del inicio de la misma.

| ← → ♂ ☆                 | 🛛 🔒 https://gestion.coaatgr.es/aparatos/prestamo_aparato?id=1 🗉 110% 🖙 🗟 👱 🕅 🖽                                                                             | . ≡      |
|-------------------------|----------------------------------------------------------------------------------------------------|----------|
| iColegiaCloud           | Préstamo Aparato                                                                                                    | ^        |
| Bienvenid@,             | GPS A A X                                                                                                    | - 1      |
|                         | Máximo 2 días de préstamo.   Type Zeno 20 UTMS Art. Nº: 827138 S. Nº: 3164745   Día 1 Día 2   Día 4 demora                                                 |          |
| 者 Home                  | 36,3 € 24,2 € 60,5 €                                                                                                    |          |
| 🐣 Mi Perfil             |                                                                                                    | - 1      |
| 🚰 Agentes 🛛 🗸 🗸         | Paso 2 - Resumen y Confirmación                                                                                                    |          |
| 🕼 Expedientes 🗸 🗸       | Confirmación de Reserva:                                                                                                    |          |
| € Económico ~           | 2 Fecha de reserva: 08/08/2021                                                                                                    |          |
| 🎓 Formación 🔹 🗸         | Fecha de devolución: 09/06/2021                                                                                                    |          |
| I Novedades             | Si los datos son correctos pulse en Confirmar para terminar y hacer efectiva la reserva. De lo contrario vueiva al paso anterior para modificar los datos. |          |
| 🗲 Préstamo Aparatos 🗸 🗸 | Puede cancelar la reserva de forma gratuita hasta el día anterior del inicio de la misma.                                                                  |          |
| 🐔 Contacto              | Certir Pagar y Confirmar                                                                                                    | ン        |
| <b>?</b> Ayuda          | Anterior Siguien                                                                                                    |          |
| ቀ 👯 🚸 🕚                 |                                                                                                    | <b>•</b> |